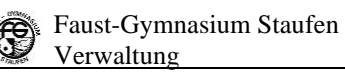

# Schulmanager-Tutorial für Schüler\*innen

#### Registrierung

Familien erhalten in der Regel zwei Zugangscodes, einen für den/die Schüler/in sowie einen für die Sorgeberechtigten. Getrenntlebende Eltern können auf Antrag einen zusätzlichen Zugangscode erhalten. Die Zugangscodes werden nur einmalig zur Registrierung benötigt. Diese erfolgt unter <u>https://www.schulmanager-online.de</u>

| Benutzernan  | ne/E-Mail-Adresse  |
|--------------|--------------------|
| Passwort     |                    |
| Einloggen    | Passwort vergessen |
| Zugangscod   | e                  |
| Erstmalig an | melden             |

Nach der Eingabe des Schülerzugangscodes erscheint folgende Meldung:

| Anmeldung im Schulmanager                                                                                                    |
|----------------------------------------------------------------------------------------------------|
| Sie melden sich als <b>Margarete, Brandt</b> an.                                                                                                    |
| Danach kann eine E-Mail-Adresse hinterlegt werden. Alternativ wird ein Benutzername generiert.                                                                                                    |
| Anmeldung mit E-Mail-Adresse oder Benutzername                                                                                                    |
| Wir empfehlen Ihnen, sich mit Ihrer E-Mail-Adresse anzumelden. Dadurch müssen Sie sich keinen Benutzernamen merken und können ihr Passwort jederzeit zurücksetzen. Wir geben Ihre E-Mail-Adresse nicht weiter! |
| margarete.brandt@posteo.de                                                                                                    |
| margarete.brandt@posteo.de                                                                                                    |
| alternativ: Ohne E-Mail-Adresse fortfahren und zukünftig mit Benutzernamen anmelden<br>Ihr Benutzername wird aus Ihrem Nachnamen und einer Zahl generiert, z. B.: weber53                                      |

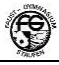

Nun muss ein Passwort gewählt werden. Dieses bitte merken oder notieren und an einem geeigneten Ort aufbewahren!

| Passwort wählen                                                                                         |
|----------------------------------------------------------------------------------------------------|
| Wählen Sie jetzt das Passwort, mit dem Sie sich in<br>Zukunft einloggen werden.                         |
| Ihr Passwort sollte <b>mindestens 8 Zeichen</b> lang sein sowie<br>Groß- und Kleinschreibung enthalten. |
|                                                                                                    |
| Neues Passwort                                                                                          |
| Neues Passwort                                                                                          |
| Neues Passwort  •••••• Neues Passwort (wiederholen)                                                     |
| Neues Passwort   Neues Passwort (wiederholen)  9XbkL623VsrnJnT                                          |

Registrierung und erste Anmeldung sind erfolgt.

| Schulmanager                                                   | 🛗 Kalender                                 | 🖵 Nachrie        | chten |                                | ۵ | 1 | Ausloggen |
|----------------------------------------------------------------|--------------------------------------------|------------------|-------|--------------------------------|---|---|-----------|
|                                                                |                                            | Herz             | zlic  | h willkommen, Margarete Brandt |   |   |           |
| 🖬 Kor                                                          | nmende Termi                               | ine              |       |                                |   |   |           |
| Samstag, 03.10.202<br>Kl. 10: Austausch Ja                     | <b>0 bis Freitag, 23.</b><br>sper ENTFÄLLT | 10.2020          | ^     |                                |   |   |           |
| Montag, 12.10.2020<br>Berufsberatungsang<br>19:00 Kl. 10: Klas | ebot durch Herrn<br>senpflegschaftsa       | Kollitz<br>Ibend | IJ    |                                |   |   |           |
| Dienstag, 13.10.202<br>19:00 Kl. 9: Klass                      | <b>0</b><br>enpflegschaftsab               | end              |       |                                |   |   |           |
| Mittwoch, 14.10.202<br>07:50 Kl. 8a: Sexp                      | 2 <b>0</b><br>bäd. Workshop                |                  | ~     |                                |   |   |           |
|                                                                |                                            | Zum Kalende      | er    |                                |   |   |           |

### Nachrichten lesen und beantworten

|                | 2 | Д | 1 | Ausloggen |  |
|----------------|---|---|---|-----------|--|
| Neue Nachricht |   |   |   |           |  |

Hinweis: Antworten ist nur möglich, wenn der Absender der Nachricht diese Funktion explizit zugelassen hat.

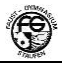

#### Nachrichten schreiben

| Schulmanager | 🗮 Kalender     | 🖵 Nachrichten 🔶 |
|--------------|----------------|-----------------|
| N            | lachrichten    |                 |
| Suchen       |                |                 |
|              | Neue Nachricht |                 |

- 1. Empfänger auswählen
- 2. Aussagekräftigen Betreff wählen
- 3. Nachricht verfassen
- 4. ggf. Anhänge hinzufügen
- 5. Nachricht senden

| Neue Nachricht versenden | ×        |
|--------------------------|----------|
|                          |          |
|                          | <u> </u> |
|                          |          |
|                          |          |
|                          |          |
|                          |          |
|                          | Senden   |
|                          |          |

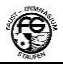

# Schulmanager-Tutorial für Eltern

### Registrierung

| Passwort      |                   |
|---------------|-------------------|
| Einloggen     | Passwort vergesse |
| Zugangscode   | 2                 |
| Erstmalig and | melden            |

Nach der Eingabe des Elternzugangscodes erscheint folgende Meldung:

| Anmeldung im Schulmanager                               |
|---------------------------------------------------------|
| Sie melden sich als Elternteil von Margarete Brandt an. |
| Haben Sie noch ein Kind an der Schule?                  |
| Ja, Code eingeben Nein, fortfahren                      |
|                                                         |

Nun können ggf. weitere Elternzugangscodes für Geschwisterkinder eingegeben werden. Als nächstes muss der Name des sich registrierenden Elternteils eingegeben werden.

| Anmeldung in                | n Schulmanager |
|-----------------------------|----------------|
| Bitte geben Sie Ihren Namer | n ein:         |
| Vorname                     | Nachname       |
|                             |                |
|                             | Weiter         |

Danach kann eine E-Mail-Adresse hinterlegt werden. Alternativ wird ein Benutzername generiert.

*Hinweis: Eine E-Mail-Adresse kann <u>nicht</u> mehrfach verwendet werden. Schüler/in und Elternteil/e müssen also verschiedene Adressen benutzen.* 

| Anmelo<br>Wir empfehle<br>merken und k | Iung mit E-Mail-Adresse oder Benutzername<br>n Ihnen, sich mit Ihrer E-Mail-Adresse anzumelden. Dadurch müssen Sie sich keinen Benutzernamen<br>önnen ihr Passwort jederzeit zurücksetzen. Wir geben Ihre E-Mail-Adresse nicht weiter! |
|----------------------------------------|----------------------------------------------------------------------------------------------------|
|                                        | E-Mail-Adresse (wiederholen)                                                                                                    |
|                                        | alternativ: Ohne E-Mail-Adresse fortfahren und zukünftig mit Benutzernamen anmelden<br>Ihr Benutzername wird aus Ihrem Nachnamen und einer Zahl generiert, z. B.: weber53                                                              |

Nun muss ein Passwort gewählt werden. Dieses bitte merken oder notieren und an einem geeigneten Ort aufbewahren!

|                       | Passwort wählen                                                                             |
|-----------------------|---------------------------------------------------------------------------------------------|
| Wähle<br>Zukur        | n Sie jetzt das Passwort, mit dem Sie sich in<br>ft einloggen werden.                       |
| Ihr Pa<br>Groß-       | sswort sollte <b>mindestens 8 Zeichen</b> lang sein sowie<br>und Kleinschreibung enthalten. |
|                       |                                                                                             |
| Neue                  | s Passwort                                                                                  |
| Neue                  | e Passwort                                                                                  |
| Neue:<br>•••<br>Neue: | Passwort<br>Passwort (wiederholen)                                                          |

Registrierung und erste Anmeldung sind erfolgt.

Nachrichten schreiben, lesen und beantworten siehe Schülerversion des Tutorials.

Bei Problemen wenden Sie sich bitte an <u>it-support@fgst.de</u>